## Tvorba DVD z fotografií v programu Zoner Photo Studio 10

**Fotografie** pro tvorbu DVD máte vybrané **ve své složce**, jsou **upravené** a **popsané** (např. v poli **Název** nebo v poli **Popis**).

## Nezapomeňte pravidelně ukládat váš projekt – ikona diskety v levé spodní části okna!

- 1. Spusťte program Zoner Photo Studio 10 a přejděte do své složky.
- 2. Vyberte nabídku Publikovat, DVD promítání
- 3. První okno:
  - a. Vyplňte *Nadpis* místo DVD promítání např. **Světem zvířat** (můžete nastavit i *Písmo*).
  - b. Zatrhněte *Obrázek na pozadí* a vyberte **fotku**, která bude **na pozadí hlavního menu DVD**.
  - c. Nastavte *Styl menu* na 1 x 2.
  - d. Vlevo v okně *Nastavení série* klepněte na *Série 1* a dole vyplňte název první položky v menu (místo Série 1 např. Obratlovci) a vyberte *Obrázek v menu*.
  - e. Totéž udělejte i se sérií 2 (např. Bezobratlí).
  - f. Klepněte na Další.
- 4. Druhé okno:
  - a. Vlevo nahoře vyberte ze seznamu první sérii, tj. položku z menu DVD (Obratlovci) a tlačítkem *Přidat soubory* přidejte všechny fotografie této části (můžete je vybrat najednou).
  - b. Klepněte postupně na **jednotlivé fotografie** a vyberte jejich *Přechodový efekt* (na další kartě i *Pan&zoom efekt*, tj. "pohyb" snímku)
  - c. U každého snímku zrušte pole *Nadpis* a do pole *Popis* napište buď {T} nebo {D} (T je název snímku, D je jeho popis podle toho, kam jste psali komentáře k fotkám sledujte náhled). Můžete upravit *Písmo*.
  - d. U každého snímku můžete nastavit Dobu zobrazení a Dobu přechodu.
  - e. Pokud nastavujete pro více fotek stejné hodnoty, můžete je v levém okénku vybrat najednou s pomocí *Shift* nebo *Ctrl*.
  - f. Totéž udělejte i pro **druhou sérii** (zopakujte tedy body a e).
  - g. Klepněte na Další.
- 5. Třetí okno:
  - a. Vlevo nahoře zvolte první sérii fotek (např. pro Naši instruktoři) a tlačítkem *Přidat soubory* vyberte hudební soubor, který se bude přehrávat při promítání této série.
  - b. Totéž udělejte pro druhou sérii.
  - c. Klepněte na Další.

## 6. Čtvrté okno:

- a. Máte-li v počítači vypalovačku, vložte do ní prázdné DVD a zvolte *Vypálit promítání*.
- b. Pokud ne, zvolte *Uložit ISO soubor*. Z tohoto souboru můžete později vytvořit DVD nebo si ho můžete pouštět přes **virtuální mechaniku**.